## ScotiaConnect<sup>®</sup> Electronic Banking

# Resetting Passwords and Secret Questions Quick Reference Guide

Table of Contents

| Password & Secret Questions Reset | . 2 |
|-----------------------------------|-----|
| For Further Assistance            | .4  |

Note only Super Users and users with administration privileges can complete the steps outlined in this guide.

## **Password & Secret Questions Reset**

To reset a user's password and/or secret questions, click on the Administration tab at the top of the ScotiaConnect menu.

| 🕤 Scotiabank                                                                                                    |                                                                                                    | Messages   Tutorial Videos   Help   Sign Off<br><b>ScotiaConnect® Electronic Banking</b>                                   |
|----------------------------------------------------------------------------------------------------|----------------------------------------------------------------------------------------------------|----------------------------------------------------------------------------------------------------|
| Home #         Reporting         Payments         Services           User & Company Permissions         Audit Log         My Pro | Administration file Service Information                                                                                   | Last sign in: Mar 03, 2017 03:17 PM EST 🥏                                                                                  |
| User & Company Permissions                                                                                                    |                                                                                                    |                                                                                                    |
| Users & Permissions                                                                                                    |                                                                                                    |                                                                                                    |
| user 10<br>Super User ><br>User ID:<br>Active<br>Last sign in: Mar 03, 2017 02:43 PM<br>Recover credentials                      | user 11<br>Viewing access ><br>User ID:<br>Active<br>Last sign in: Mar 03, 2017 11:32 AM<br>Recover credentials<br>Delete | user 12<br>Payments access ><br>User ID:<br>Active<br>Last sign in: Mar 03, 2017 10:29 AM<br>Recover credentials<br>Delete |

Click the 'Recover credentials' text link under the user name you wish to reset.

| Recover Credentials                                               |                     | ×    |
|-------------------------------------------------------------------|---------------------|------|
| Check either or both of the<br>Password<br>Security questions and | following to recove | er:  |
|                                                                   | Cancer              | NEXI |

Select either or both options. Then click next.

On the next screen you will be prompted to enter your own credentials to authorize the recovery. Confirm the information shown on the screen then enter your password and token value to continue. Click the 'Sign & Submit' button to complete the recovery. Note if the email shown here is wrong, please return to the user list and edit the user to update their email address.

| Confirm User Passw<br>If the email address below is inco<br>recovery request. | vord Recovery rrect, select Cancel and have the user call the Contact Centre to have the email address updated. Otherwise, select 'Sign & Submit' to submit the password                                                                                                    |
|-------------------------------------------------------------------------------|----------------------------------------------------------------------------------------------------|
| User ID                                                                       | And the second second sec |
| User Name                                                                     | 100 T                                                                                                    |
| User Email                                                                    |                                                                                                    |
| Recovery Status                                                               | New Recovery                                                                                                    |
| Request Date                                                                  | 03/03/2017 15:28:50                                                                                                    |
| Request By                                                                    | All Sectory to                                                                                                    |
| Requested By ID                                                               | STOLEN'                                                                                                    |
| Please enter password *                                                       | Please enter your Token Value *                                                                                                    |
|                                                                               | Cancel Sign & Submit                                                                                                    |

You will then be shown the user's details along with an alphanumeric Authorization Code or secret word. You will need to note this code and provide it to the user in order for them to finish the recovery process.

| Confirming Creder                                                                                  | ials Recovery                                                                                                    |   |
|----------------------------------------------------------------------------------------------------|----------------------------------------------------------------------------------------------------|---|
| The credential recovery inform:<br>person-for security reasons.<br>Please tell your user to recove | on that your user needs is below. They have been sent an email with a reference number. Please communicate the authorization code to them over the phone or<br>neir credentials prior to the expiry date below. If the expiry date is passed, or if they lose the recovery email, please select "Re-authorize Recovery". | n |
| User Name                                                                                          | user 111                                                                                                    |   |
| User Email                                                                                         | to called go datast can                                                                                                    |   |
| Recovery Status                                                                                    | In Recovery                                                                                                    |   |
| Authorization Code                                                                                 | 88a0a503-c052-488f-b018-ec8a442f31a4                                                                                                    |   |
| Expiry Date                                                                                        | 04/14/2017 00:00:00                                                                                                    |   |
|                                                                                                    | Re-authorize Recovery Done                                                                                                    | J |

The authorization code will be displayed for all users when you return to the 'Users & Company Permissions' screen. If the user fails to register by the expiry date, you can return to this screen and select the 'Re-authorize Recovery' button to initiate a new password reset.

Once the user receives the recovery email, they can complete the recovery by clicking the 'Recover Credentials' link on the ScotiaConnect sign in screen. On the 'Recover Credentials' screen, they must enter the reference number included in the email along with their authorization code.

|                  | Sign In to ScotiaConnect | Bookmark This Page     |
|------------------|--------------------------|------------------------|
| User ID          |                          | Forgot Password        |
| Password         |                          | Forgot Username        |
| <b>T</b> 1 1 1 1 |                          | Recover Credentials    |
| Token Value      |                          | Problem Signing In ?   |
|                  | Remember User ID 0       | >New to ScotiaConnect? |
|                  | Sign In                  | Register now           |

## For Further Assistance

#### **Need Help?**

On ScotiaConnect, you can select the "Need Help?" link at the top right of most pages in order to obtain more information about the specific page you are viewing.

#### Need Help?

#### **Online Customer Support**

• You may select the Help option at the top right corner of your browser and select "Online Customer Support" – a new window will be displayed and you may type your question.

#### 🕤 Scotiabank

Messages | Tutorial Videos | Help | Sign Off ScotiaConnect<sup>®</sup> Electronic Banking

Technical Support Help Desk - Monday through Friday, 8:00 a.m. to 8:00 p.m. ET.

- 1-800-265-5613 Toll-free number within North America
- 416-288-4600 Local Toronto area customers
- 416-701-7351 Fax
- (800) 463-7777 pour le service en français
- Email: hd.ccebs@scotiabank.com. Your email will be answered within 24-48 business hours.
- To book product training, please send an email to **gtbgics.training@scotiabank.com**.

<sup>®</sup> Registered trademarks of the Bank of Nova Scotia.